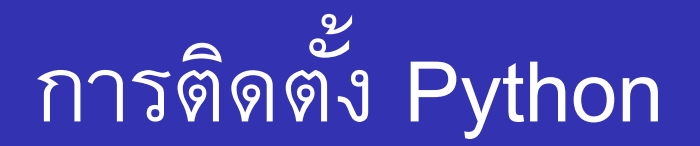

การติดตั้ง Python บนระบบปฏิบัติการ Windows นั้นไม่ได้มีข้อ แตกต่างจากการติดตั้งโปรแกรมทั่วไป เพียงแต่ขณะติดตั้งต้องอย่าลืม กำหนดให้ตัวติดตั้ง set Path ให้เรียบร้อย เพื่อความสะดวกในการใช้งาน ทำให้สามารถเรียกใช้งาน Python ได้จากทุกๆ ตำแหน่งในเครื่อง

หมายเหตุ หากลืม set Path หลังจากติดตั้งแล้ว ด้านท้าย slide จะแสดง ว่าวิธีการ set Path

# เข้าไปที่ www.python.org

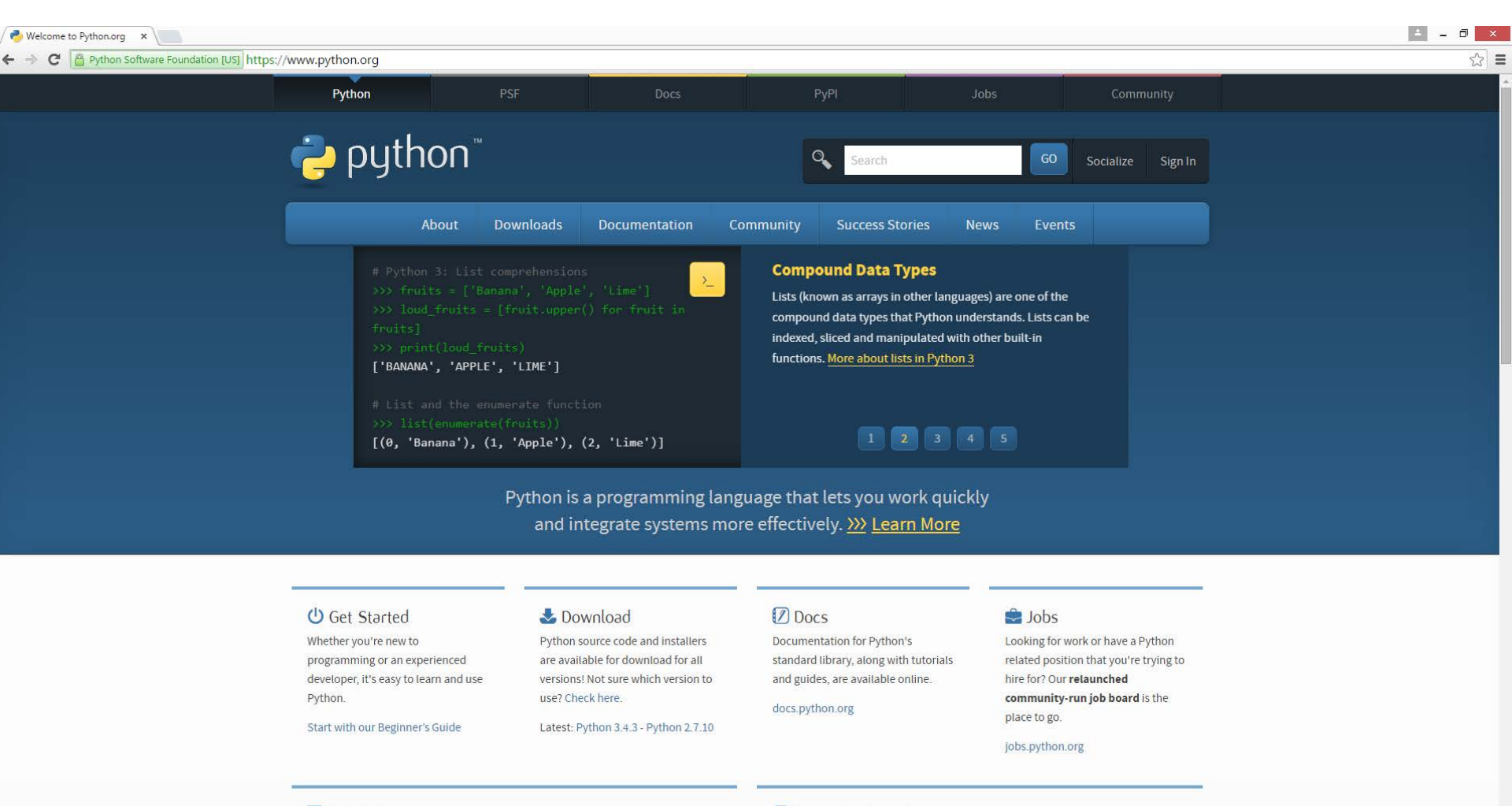

Latest News

>>> More

Pvthon 3.5.0b2 is now available for download. Pvthon 3.5.0b1 had

Upcoming Events

>>> More

2015-06-13 Plone Symposium Tokyo 2015

## เลือกหัวข้อ Downloads (Python3.4.3)

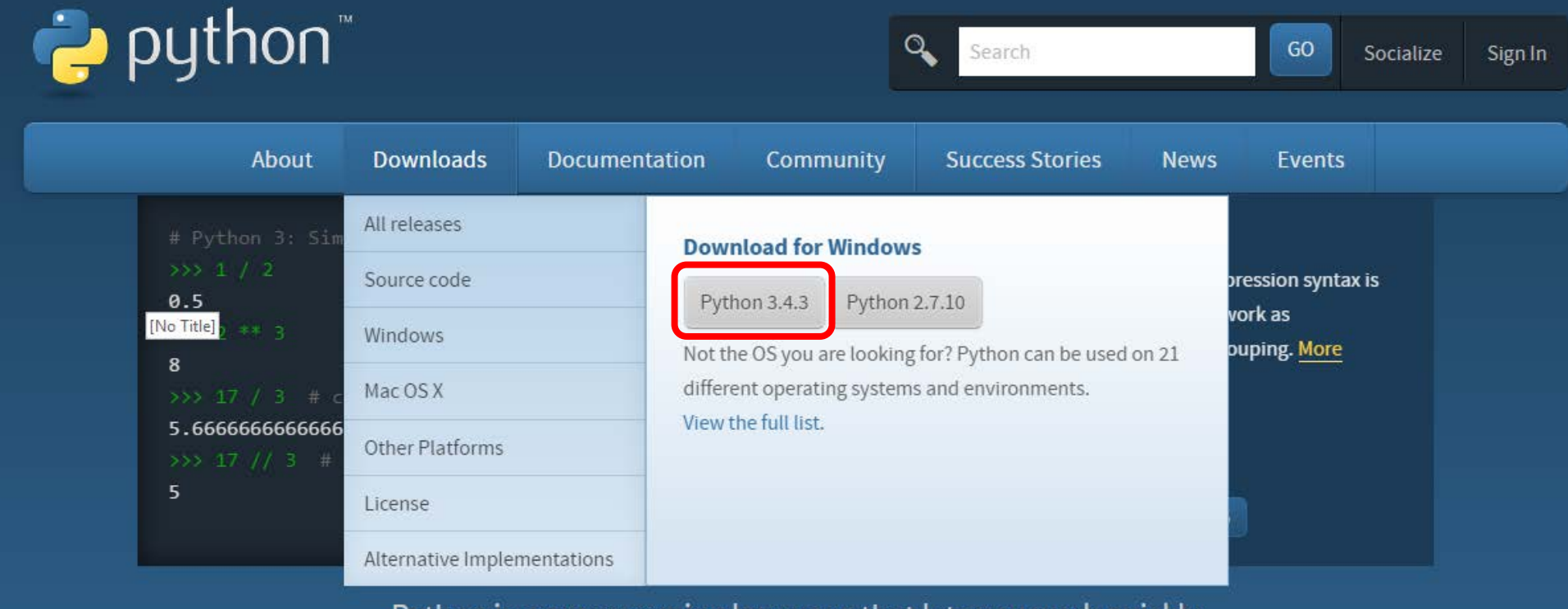

Python is a programming language that lets you work quickly and integrate systems more effectively. <u>>>>> Learn More</u>

### เมื่อดาวน์โหลดเสร็จจะได้ไฟล์ python-3.4.3.msi ดับเบิ้ลคลิกไฟล์นี้

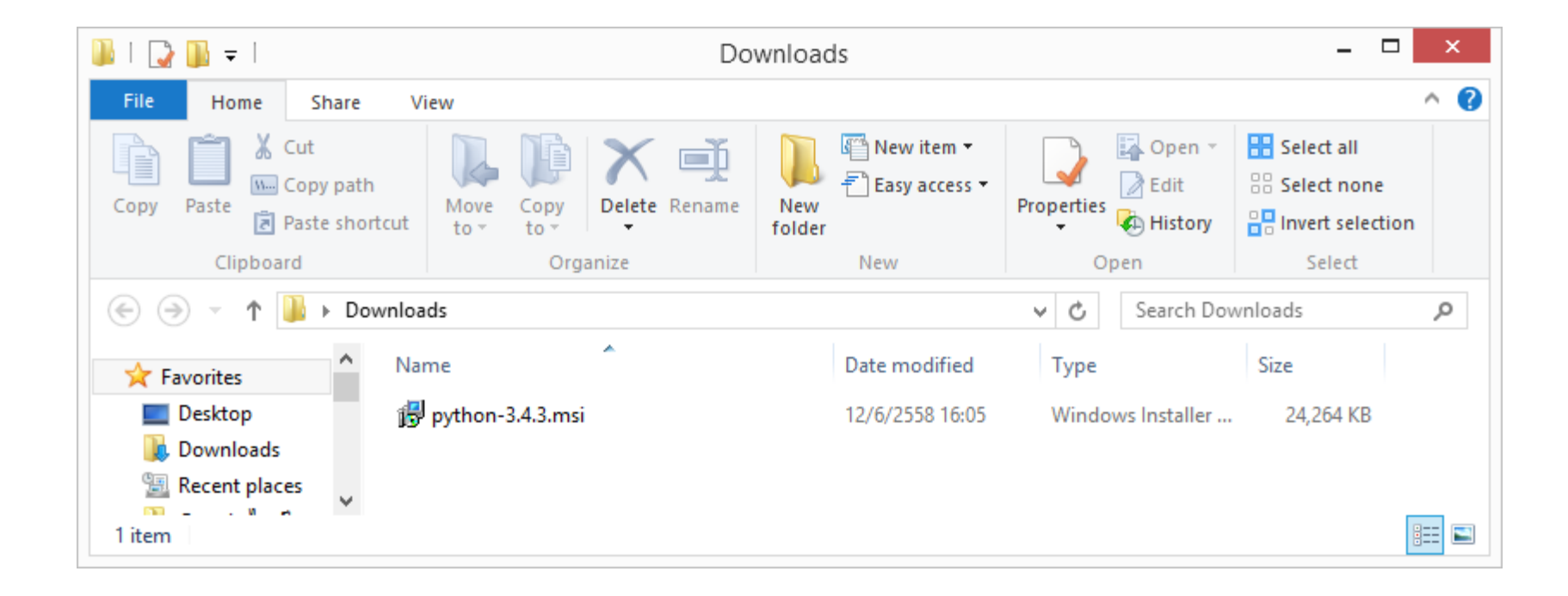

#### กด Next

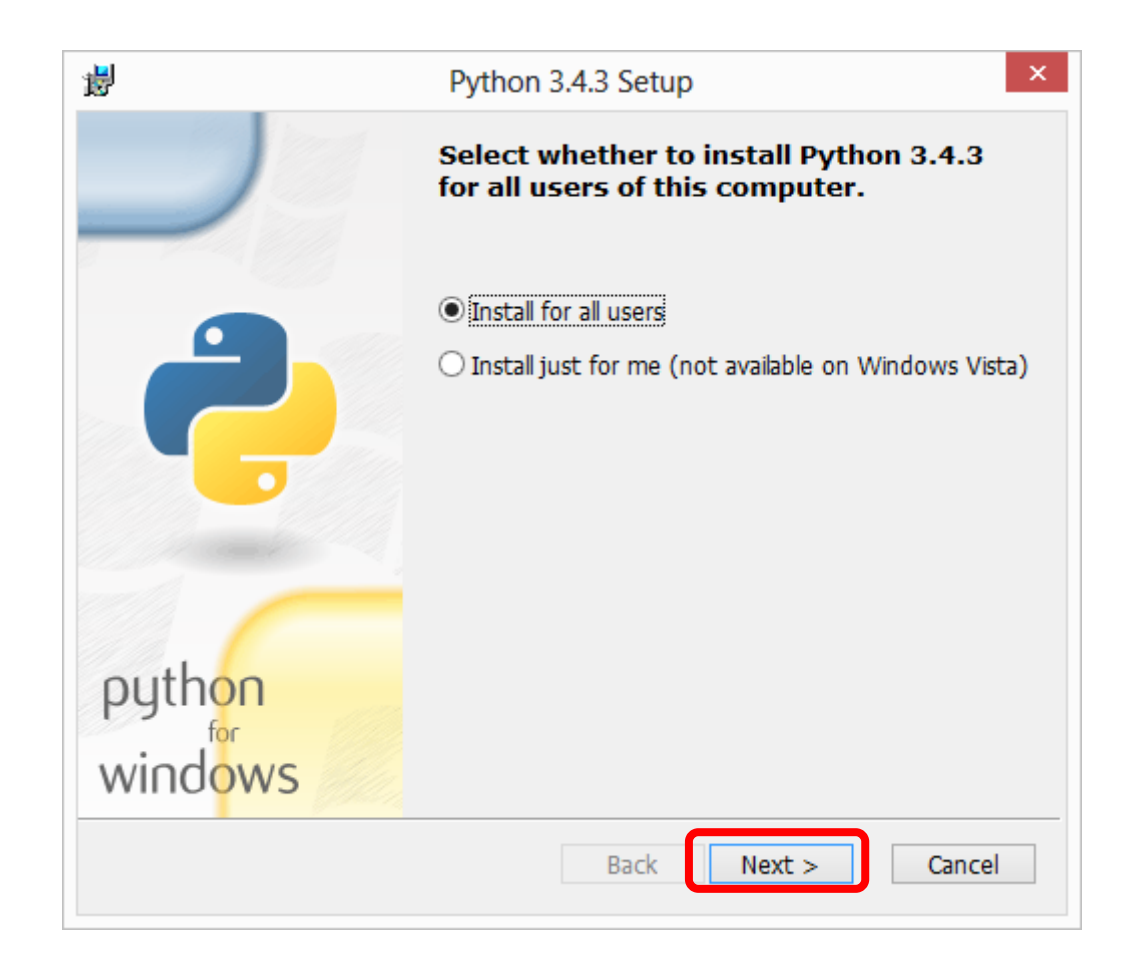

# เลือกตำแหน่งสำหรับติดตั้ง Python

| 閿                        | Python 3.4.3 Setup                                                   | ×               |
|--------------------------|----------------------------------------------------------------------|-----------------|
|                          | Select Destination Directory Please select a directory for the Pytho | on 3.4.3 files. |
|                          | 💣 Python34                                                           | V Up New        |
| python<br>for<br>windows | C:\Python34\                                                         |                 |
|                          | < Back Next >                                                        | Cancel          |

# หน้านี้ต้องเลือก Add python.exe to Path

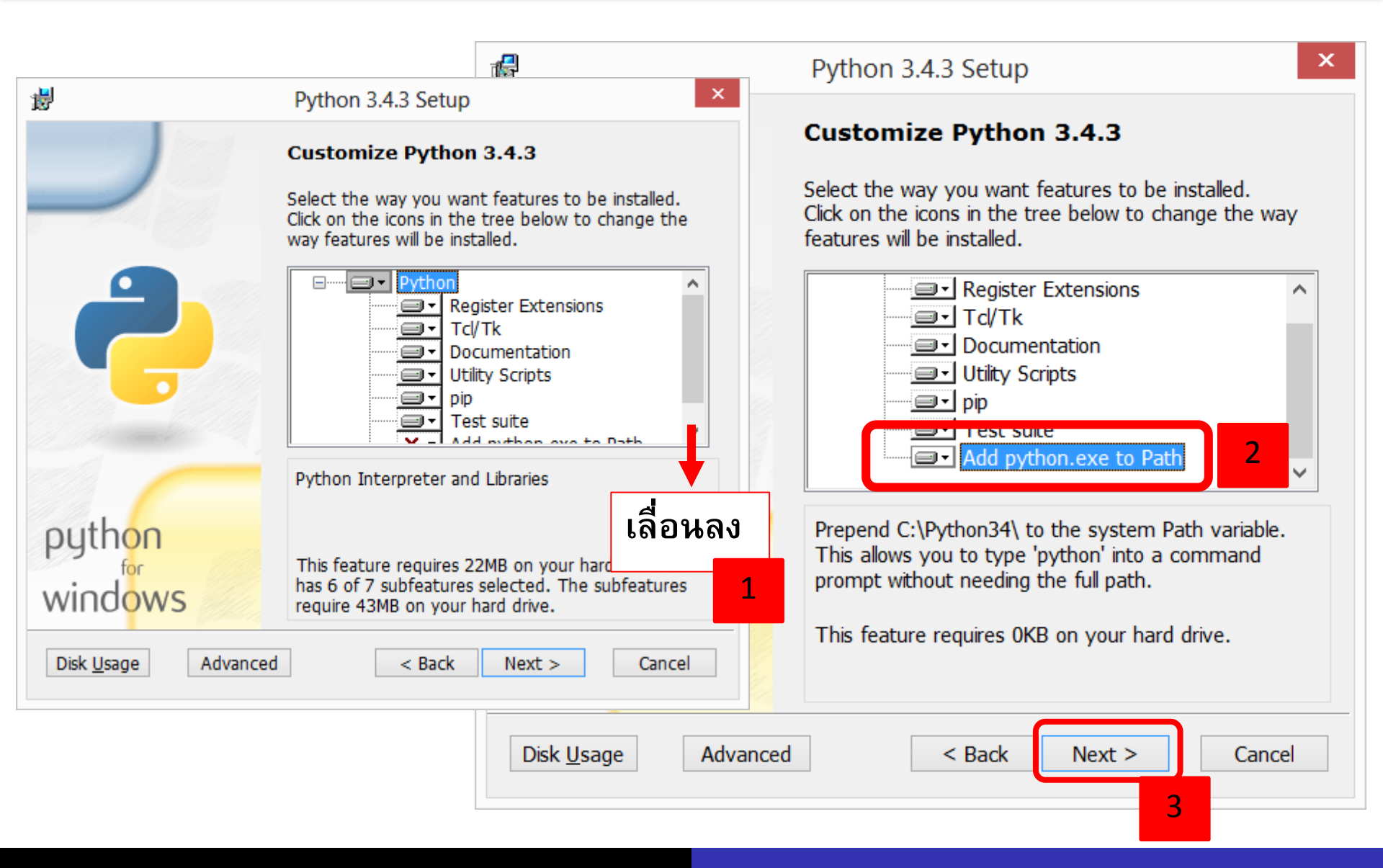

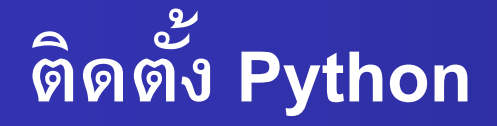

| 謬 | Python 3.4.3 Setup                                                                    | × |
|---|---------------------------------------------------------------------------------------|---|
|   | Install Python 3.4.3                                                                  |   |
|   | Please wait while the Installer installs Python 3.4.3. This may take several minutes. |   |
|   | Status: Copying new files                                                             |   |
|   |                                                                                       |   |
|   |                                                                                       |   |
|   |                                                                                       |   |
|   |                                                                                       |   |
|   |                                                                                       |   |
|   |                                                                                       |   |
|   |                                                                                       |   |
|   | < Back Next > Cancel                                                                  |   |

# ติดตั้งเรียบร้อย

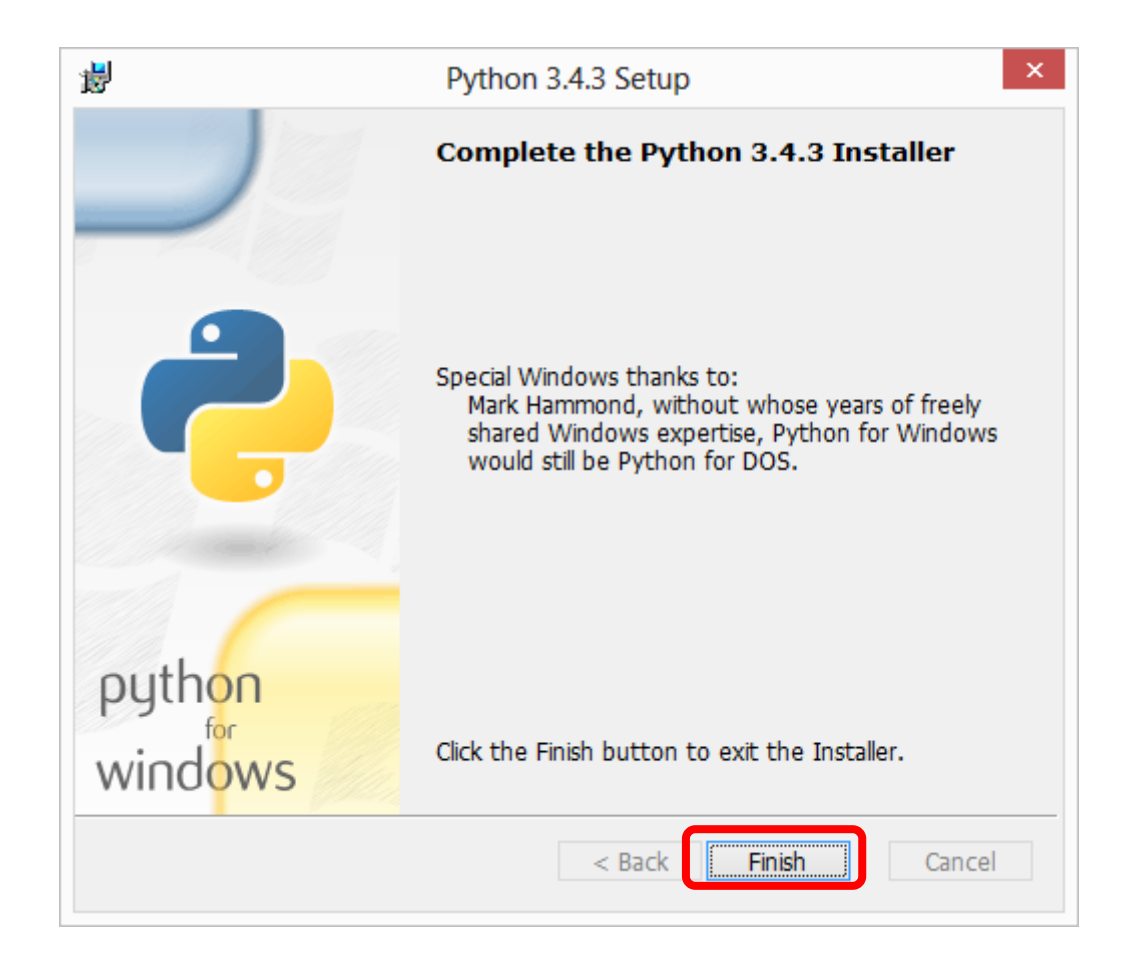

### ทดสอบการใช้งาน

- ทดสอบ run python shell
- เปิด terminal จากเมนู run โดยพิมพ์ cmd เมื่อขึ้น prompt พิมพ์ python

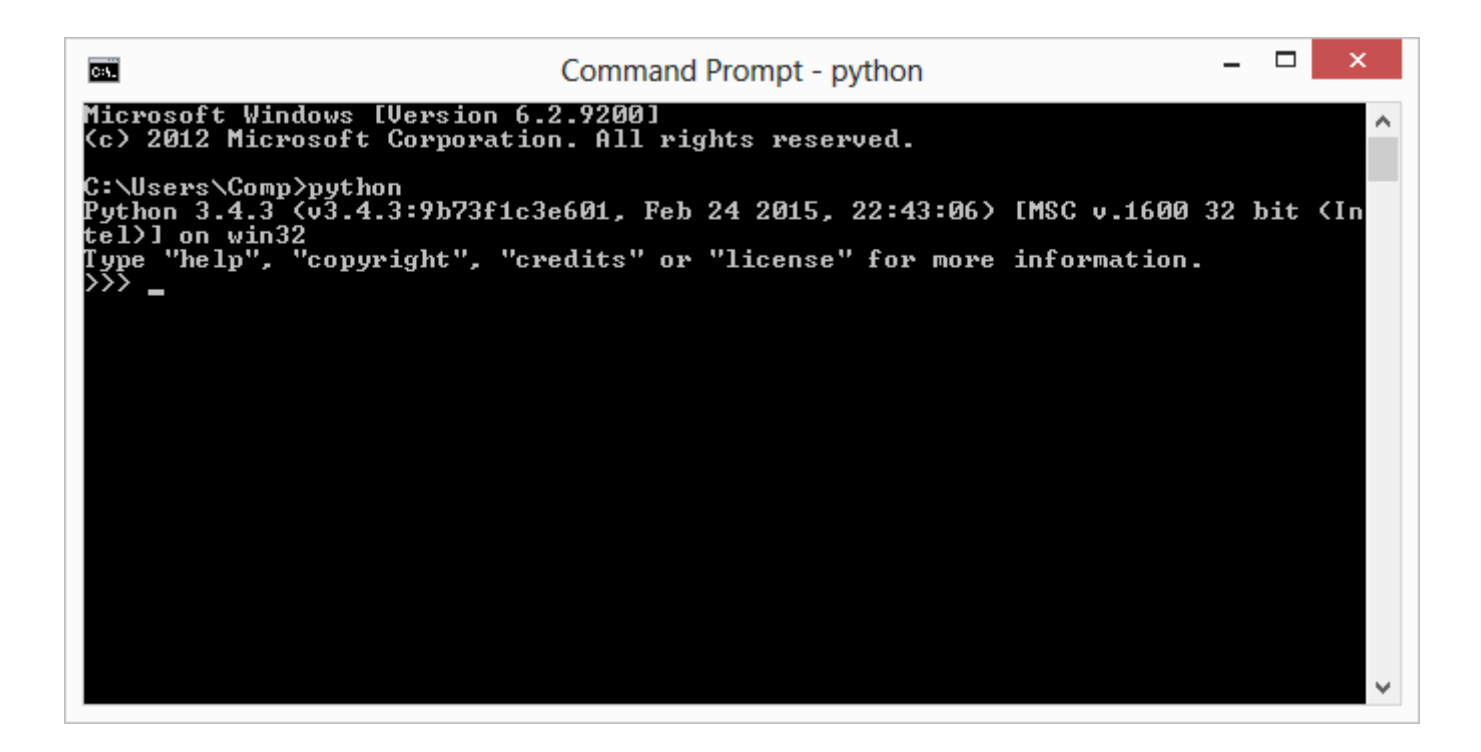

# กรณีที่ไม่ได้ set Path ของ Python

- เปิด terminal จากเมนู run โดยพิมพ์ cmd เมื่อขึ้น prompt พิมพ์ python แล้วพบว่า 'python' is not recognized as an internal or external command, operable program or batch file.
- แสดงว่ายังไม่ได้ set Path ให้กับ python ทำให้ run python ได้เฉพาะที่โฟลเดอร์ c:\Python34 เท่านั้น

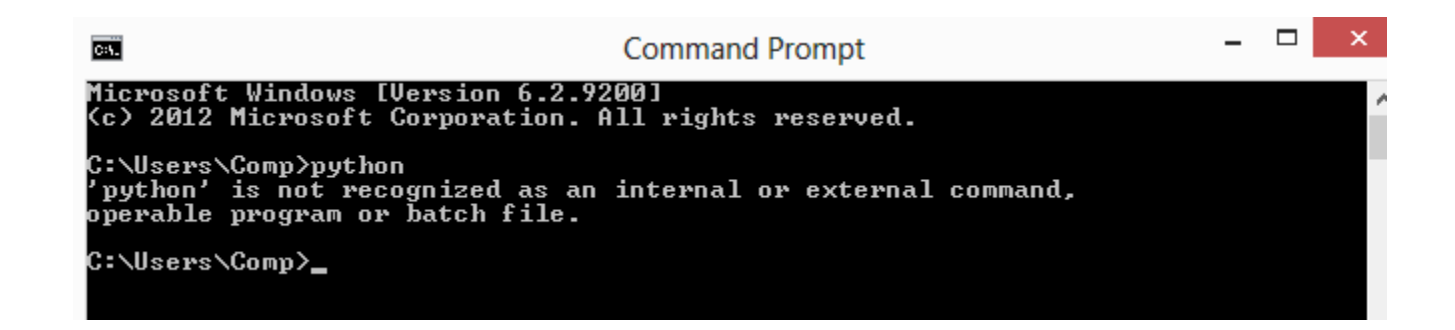

#### การ set Path

เปิด Windows Explorer จากนั้นคลิกขวาที่ Computer เลือก

Properties

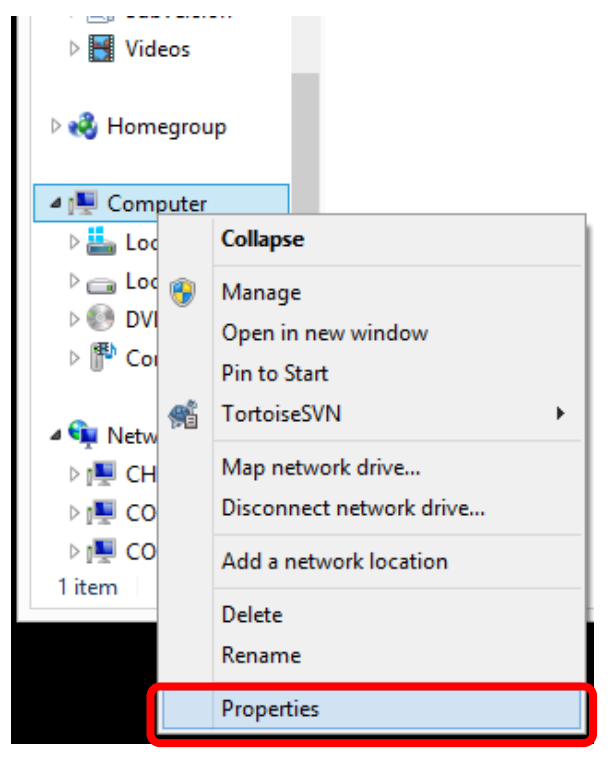

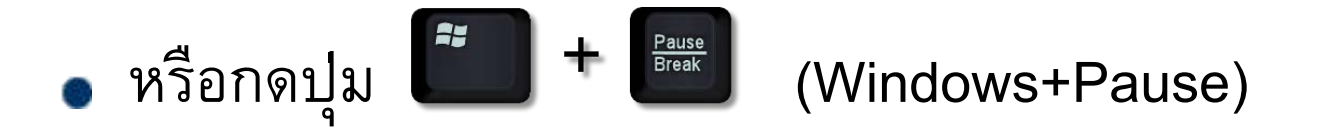

#### เลือก Advanced system settings

| 🔄 🌛 👻 T 🔛 🖌 Control Pa               | anel → System and Security → Sy | stem                                                | ✓ ♂ Search Control Panel |
|--------------------------------------|---------------------------------|-----------------------------------------------------|--------------------------|
| Control Panel Home                   | View basic information          | about your computer                                 |                          |
| 🎒 Device Manager                     | Windows edition                 |                                                     |                          |
| 🕘 Remote settings                    | Windows 8 Pro                   | _                                                   | <b>—</b>                 |
| System protection                    | © 2012 Microsoft Corporat       | tion. All rights reserved.                          |                          |
| 💡 Advanced system settings           |                                 |                                                     |                          |
|                                      | System                          |                                                     |                          |
|                                      | Rating:                         | 5.1 Windows Experience Index                        |                          |
|                                      | Processor:                      | Intel(R) Core(TM) i5-3470S CPU @ 2.90GHz 2.90 GHz   |                          |
|                                      | Installed memory (RAM):         | 4.00 GB (3.41 GB usable)                            |                          |
|                                      | System type:                    | 32-bit Operating System, x64-based processor        |                          |
|                                      | Pen and Touch:                  | No Pen or Touch Input is available for this Display |                          |
|                                      | Computer name, domain, and      | workgroup settings                                  |                          |
|                                      | Computer name:                  | CompSci                                             | 🛞 Change settings        |
|                                      | Full computer name:             | CompSci                                             |                          |
|                                      | Computer description:           |                                                     |                          |
|                                      | Workgroup:                      | WORKGROUP                                           |                          |
|                                      | Windows activation              |                                                     |                          |
|                                      | Windows is activated View       | w details in Windows Activation                     |                          |
| See also                             | Product ID: 00178-70000-0       | 0011-AA129                                          |                          |
| Action Center                        |                                 |                                                     |                          |
| Windows Update                       |                                 |                                                     |                          |
| Performance Information and<br>Tools |                                 |                                                     |                          |

Tab Advanced เลือก Environment Variables...

| System Properties ×                                                      |  |
|--------------------------------------------------------------------------|--|
| Computer Name Hardware Advanced System Protection Remote                 |  |
| You must be logged on as an Administrator to make most of these changes. |  |
| Visual effects, processor scheduling,                                    |  |
| Settings                                                                 |  |
| User Profiles                                                            |  |
| Desktop settings related to your sign-in                                 |  |
| S <u>e</u> ttings                                                        |  |
| Startup and Recovery                                                     |  |
| System startup, system failure, and debugging information                |  |
| Se <u>t</u> tings                                                        |  |
| Enviro <u>n</u> ment Variables                                           |  |
|                                                                          |  |
| OK Cancel Apply                                                          |  |

### ที่ System variables หัวข้อ Variable เลือก Path กด Edit...

| C: \Users \Comp \AppData \Roaming \npm;<br>%USERPROFILE% \AppData \Local \Temp<br>%USERPROFILE% \AppData \Local \Temp |                                                                                                    |
|----------------------------------------------------------------------------------------------------|----------------------------------------------------------------------------------------------------|
| %USERPROFILE% \AppData \Local \Temp<br>%USERPROFILE% \AppData \Local \Temp                                            |                                                                                                    |
|                                                                                                    | ~                                                                                                    |
| New Edit Delete                                                                                                    | _                                                                                                    |
| Value                                                                                                    | ^                                                                                                    |
| Mindows_NT                                                                                                    |                                                                                                    |
| C:\ProgramData\Oracle\Java\javapath;                                                                                  | T                                                                                                    |
| .COM;.EXE;.BAT;.CMD;.VBS;.VBE;.JS;                                                                                    |                                                                                                    |
| x86                                                                                                    | 4                                                                                                    |
|                                                                                                    |                                                                                                    |
|                                                                                                    | New     Edit     Delete       Value     Value       Windows_NT     C:\ProgramData\Oracle\Java\javapath;       .COM;.EXE;.BAT;.CMD;.VBS;.VBE;.JS; |

- พิมพ์ ;C:\Python34 ต่อท้ายในช่อง Variable value
- จากนั้นกด OK

|                                                   | Edit System Variable                                    |
|---------------------------------------------------|---------------------------------------------------------|
| Variable <u>n</u> ame:<br>Variable <u>v</u> alue: | Path Nindows Performance Toolkit\;c:\Python34 OK Cancel |
|                                                   |                                                         |

ทดสอบ run python shell อีกครั้งผ่าน terminal

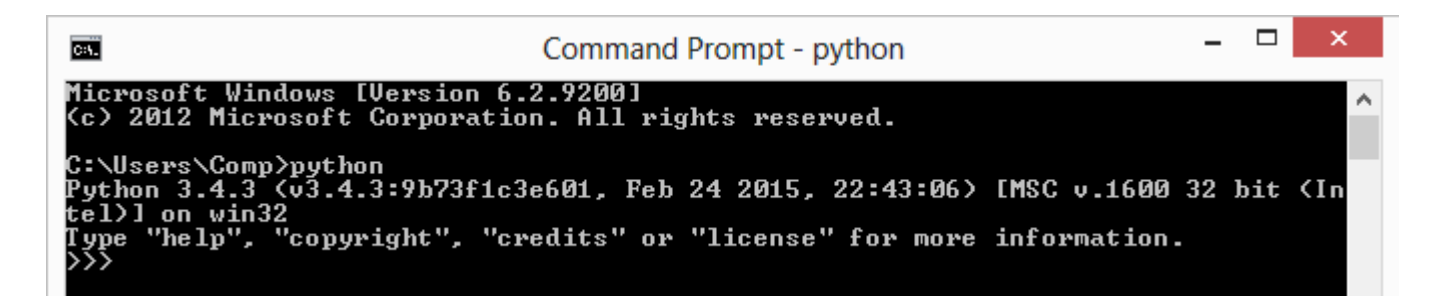